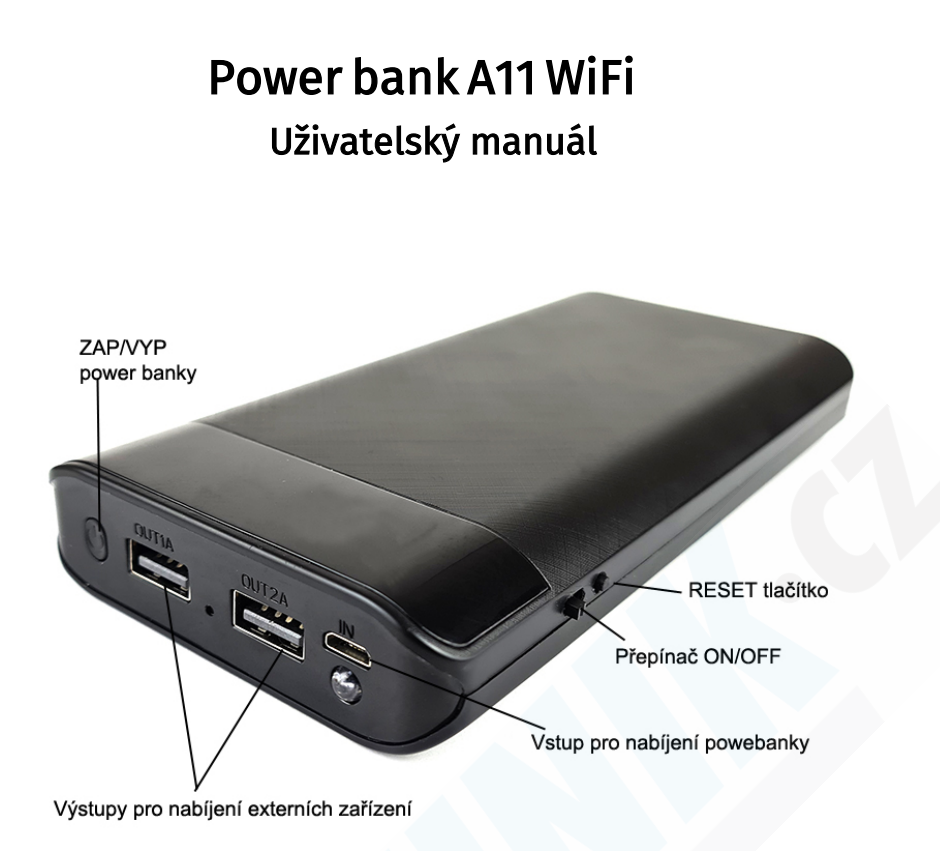

## První použití:

Než začnete zařízení používat, doporučujeme jej řádně nabít. Na powerbance se nachází displej na kterém můžete vidět úroveň nabití baterie.

## ZAPÍNÁNÍ KAMERY:

Přepněte přepínač ON/OFF doprava. Na přední straně powerbanky se rozsvítí zelená LED. Pokud nebyla kamera ještě spárovaná s aplikací, bude zelená LED dioda blikat (barvy diod se mohou lišit dle aktuální dodávky). Blikání znamená, že je kamera připravena pro párování s aplikací. Její název by měl být viditelný v seznamu Wifi sítí ve Vašem telefonu. Pokud není kamera v seznamu Wifi sítí vidět, je nutné ji resetovat (podržte tlačítko RESET po dobu 20 sekund). Powerbanka také nesmí mít kapacitu baterie pod 30%, jinak ji nelze v síti najít. (název kamery je nalepen pod QR kódem přímo na powerbance)

## ZAPÍNÁNÍ POWERBANKY:

Dlouhým stiskem tlačítka ZAP/VYP powerbanku vypnete. Krátkým stiskem zapnete.

Powerbanka je nezávislá na integrované kameře, kamera může být zapnutá zatímco powerbanka vypnutá a opačně.

## Stažení a instalace aplikace:

V aplikaci "Obchod Play" (Android) nebo "AppStore" (iOS) zadejte do vyhledávání "**HDLiveCam**" a nainstalujte. Kdyby došlo ke smazání aplikace z těchto dvou platforem, otevřete si v telefonu internetový prohlížeč a vyhledejte tuto aplikaci ve vyhledávači google.cz zde ji lze stáhnout napřímo do telefonu.

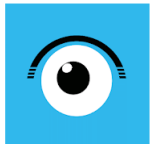

HDlivecam andy liu Nástroje E Všichni (E) B Tato aplikace je dostupná pro všechna vaše zařízení

Krok 1: Přepínač ON/OFF dejte do pozice ON (Zapnout) - doprava Krok 2: vyčkejte cca. 1 minutu

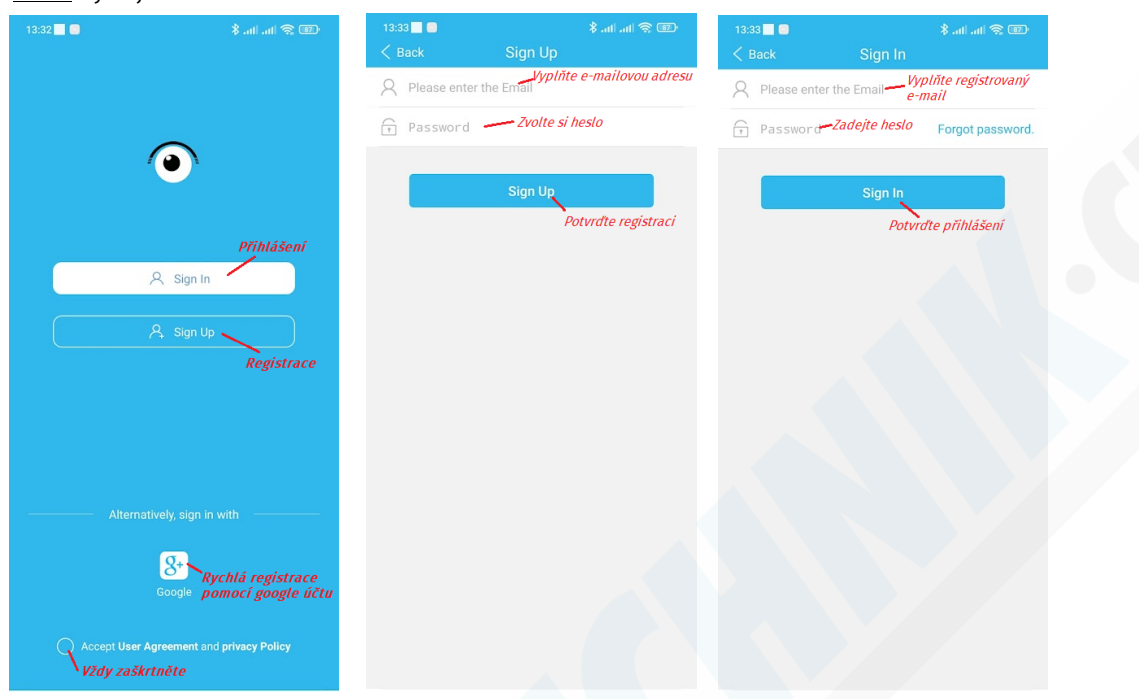

Krok 3: Zaregistrujte se pod svým e-mailem. nebo rovnou pomocí Google účtu, pokud jej máte, a přihlašte se. Pokud jste zapomněli heslo tapněte na Forgot password.

Krok 4: Přidejte kameru tapnutím na + a postupujte dle obrázků níže:

| 13:15 🚳 🦲                                | 🎟 😤 Ita Ita 🖇 | 13:15 🚳 📃                                | ® ≈ III. III. \$ | 13:15 🚭 💽                                               | 🕮 🅱 lha lha X                                                                                                    |
|------------------------------------------|---------------|------------------------------------------|------------------|---------------------------------------------------------|----------------------------------------------------------------------------------------------------|
| My Devices                               | 日 +           | My Devices                               | 8 +              | < Back                                                  | AP Connection                                                                                                    |
| How to use CARE Smart<br>Paring truorial |               | How to use CARE Smart<br>Pairing tütoria | Samen-           | RESET —                                                 | POWER                                                                                                    |
|                                          |               | A                                        |                  | After the camera p<br>flashes and resets<br>successful. | et the camera before pairing.<br>resses the RESET button for 5 seconds, the indicator light<br>until the indicator light is on, indicating that the reset was |
| Start to add vy first ca                 | imera~        | Start to add your first can              | iera~            | Resetu<br>tapnět                                        | jte kameru a poté<br>e na tlačítko níže                                                                                                    |
|                                          |               | Add by AP Hots                           | pot              | Whether the co                                          | mera is rese<br>Next Step                                                                                                    |
| Cameras Events All                       | bum Me        | Cancel                                   |                  |                                                         |                                                                                                    |

#### <u>Krok 5:</u> Tapnutím na Set Up WiFi Váš telefon přejde automaticky do nastavení WiFi. <u>Krok 6:</u> Ze seznamu Wifi sítí vyberte síť kamery. Není-li síť zobrazena, kameru RESETUJTE a ujistěte se, že je řádně nabitá a zapnutá.

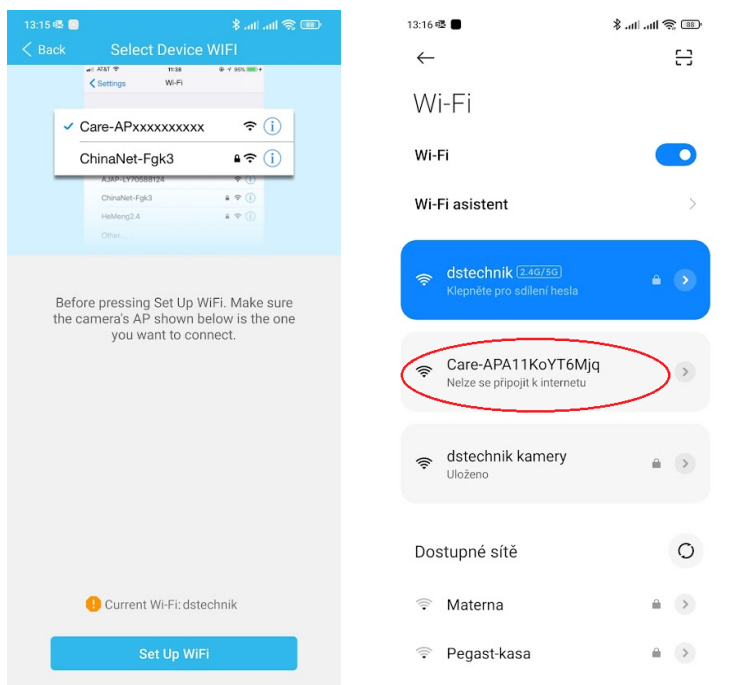

Váš telefon Vás nejspíš upozorní, že se nejste připojeni k internetu a zeptá se, jestli chcete i nadále zůstat připojeni k síti kamery. Potvrďte, že chcete zůstat připojeni. V opačném případě se kamera odpojí a proces párování budete muset opakovat.

<u>Krok 7:</u> Nyní je nutné kameru spárovat s routerem. Jenom díky tomu budete moct sledovat obraz i z jiných míst než z domova. Postupujte dle obrázků níže:

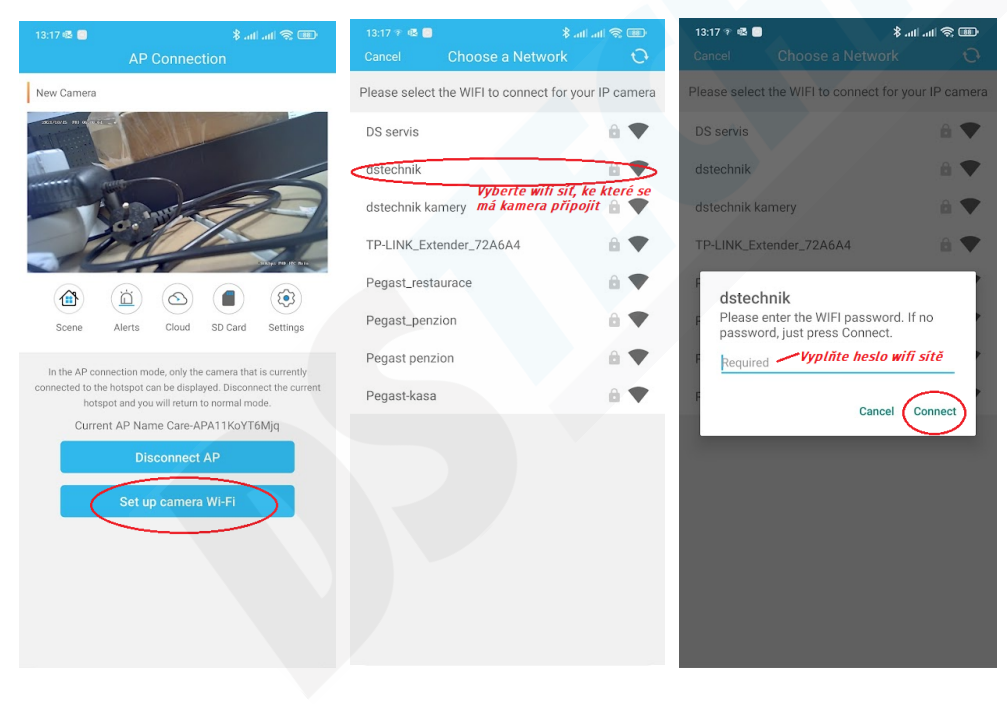

# <u>Krok 7:</u> Nyní je nutné kameru spárovat s routerem. Jenom díky tomu budete moct sledovat obraz i z jiných míst než z domova. Postupujte dle obrázků níže:

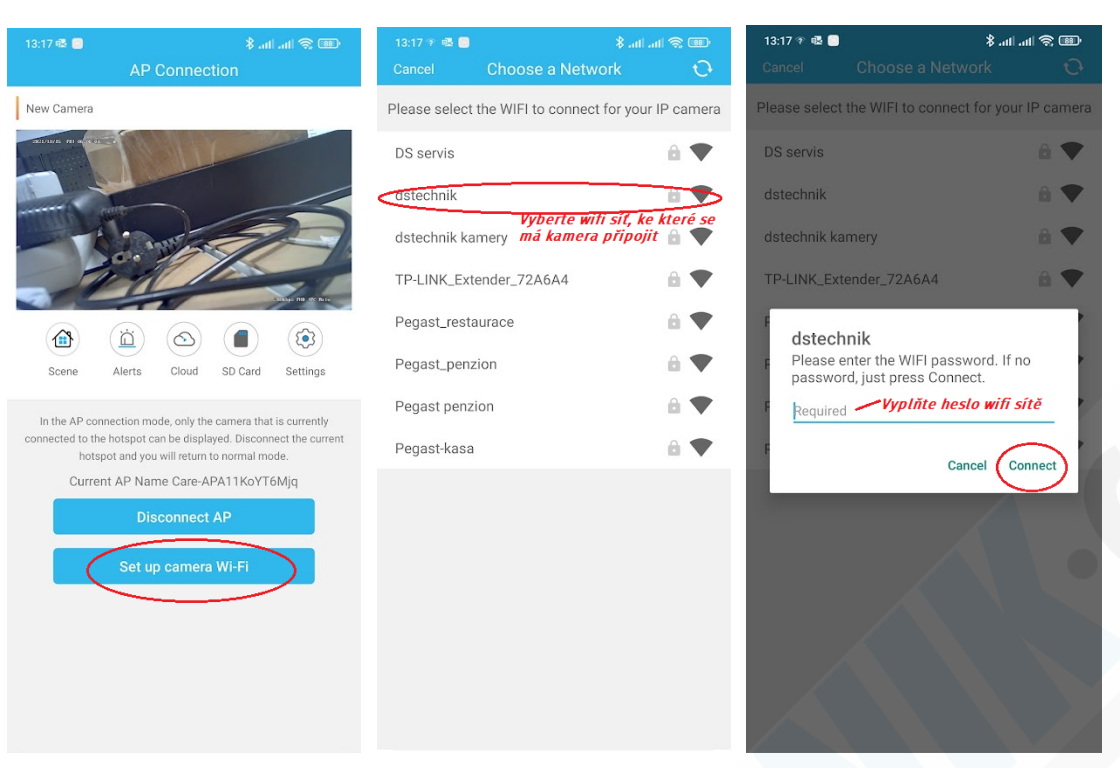

### NASTAVENÍ:

| 13:06 1      | ≥ @2 🖸<br>∿v 🗸 🤇                                   | Settings                             | ® ≑ III. III. \$  |
|--------------|----------------------------------------------------|--------------------------------------|-------------------|
| 0            | Camera Name:<br>Device ID:A11Ko<br>Firmware:T729_4 | New Camer<br>YT6Mjq<br>4-v01.00.2007 | a 🖉               |
| <b>9</b> c   | amera On/Off                                       |                                      |                   |
| 🕛 R          | estart the came                                    | era                                  | >                 |
| C In         | amera Settings                                     | :<br>ohone, Infrared                 | >                 |
| <b>(</b> ) w | Vorking indicato                                   | or switch                            |                   |
| 5 V          | 'ision IR Light Si                                 | witch                                | Auto >            |
| 🕞 s          | end Logs                                           | ion -                                | >                 |
| <b>(</b> ) A | lert Settings                                      |                                      | >                 |
| 🛈 s          | cheduled Recor                                     | rding                                | >                 |
|              | Ny Cloud Service<br>loud Services make             | e<br>e better home :                 | security. Buy Now |
| <b>(</b> ) N | AicroSD Card                                       |                                      | ><br>• •          |

#### Náhled kamery a popis funkcí

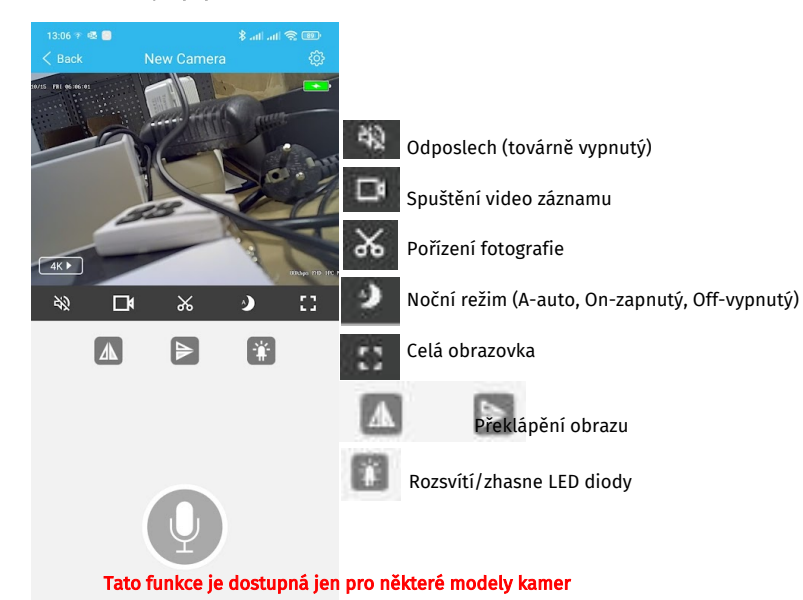